How to Assign a Partner to Your Facebook Business Manager Ad Account

1. Once you have logged into your Business Manager (business.facebook.com), click on Business Settings on the right hand side of the screen.

| f    | Business Manager    |          | Search business | Clearstone 👻 | 🚑 🛎 ╞            | 0  |
|------|---------------------|----------|-----------------|--------------|------------------|----|
| Home | Ad Account Overview | Activity |                 |              | Business Setting | gs |

2. Click on "Ad Accounts" on the left column.

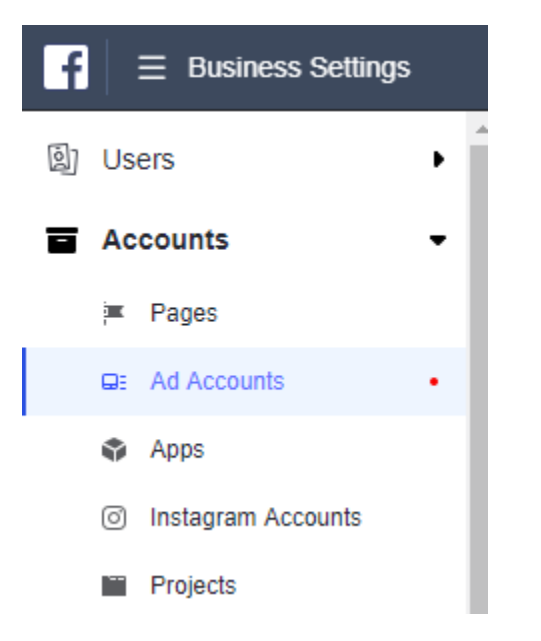

3. Choose Ad Account.

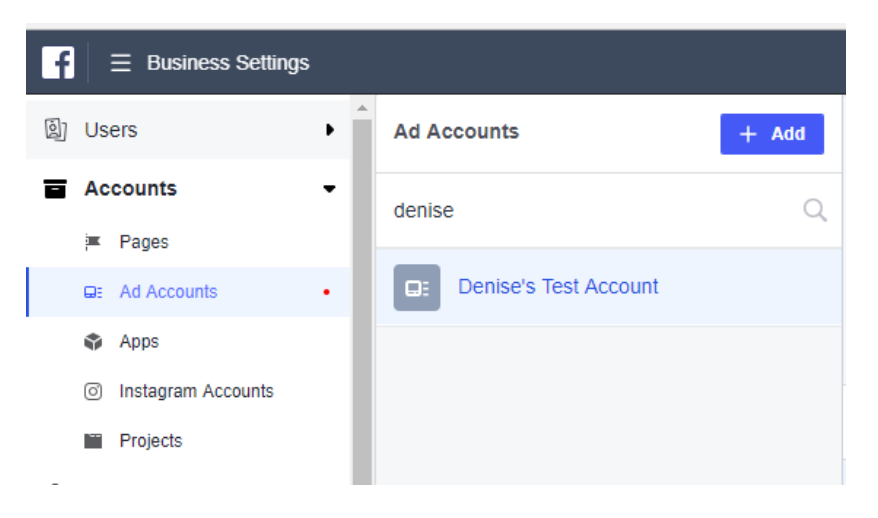

4. Click on Assign Partner on the right hand side of the screen.

| <b>f</b> ≡ Business Settin             | ıgs |                       |       | Search business                                 | Clearstone 👻 📮 🏟 🔞        |
|----------------------------------------|-----|-----------------------|-------|-------------------------------------------------|---------------------------|
| 圆 Users                                | •   | Ad Accounts           | + Add | Details                                         | View History   Deactivate |
| Accounts                               | •   | denise                | Q     | Denise's Test Account 🖋<br>ID: 1495140793841571 | G                         |
| 🛎 Pages                                | _   | -                     |       | Owned by: Clearstone (1038466689508986)         |                           |
| Ad Accounts                            |     | Denise's Test Account |       | Time zone: America/Chicago                      |                           |
| Apps                                   | - 1 |                       |       | View Payment Methods                            |                           |
| <ul> <li>Instagram Accounts</li> </ul> |     |                       |       | Assigned People And Partners                    | Add People Assign Partner |
| Projects                               | - 1 |                       |       | People >                                        | Q                         |

## 5. Assign Ad Account using partner's business ID.

On the bottom of the dialogue box, Facebook gives you the option to assign a partner using a business ID. Click this option.

| Connect partner to ad account Let another business work on your ad account. Select a role to create a link that you can share to connect your Ad Account. |                                                                  |                                                                                                    |  |       |  |  |
|----------------------------------------------------------------------------------------------------|------------------------------------------------------------------|----------------------------------------------------------------------------------------------------|--|-------|--|--|
| Role                                                                                                    | Select a role 🔻                                                  |                                                                                                    |  |       |  |  |
| Link to share                                                                                                    | Ad account admin<br>Ad account advertiser<br>Ad account analyst  | connect to another business. If the person you send<br>lanager, they'll need to create a Business Manager |  |       |  |  |
| T<br>Connect your ad accou                                                                                                    | This link will expire in 30 days.<br>nt using your partner's bus | iness ID instead.                                                                                         |  | Close |  |  |

## 6. Enter Business ID – Clearstone ID: 1038466689508986

Choose the role you want to give your partner (in Clearstone's case, choose Admin).

| Connect partner to                                                                                                    | o ad account                          | ×   |  |  |  |
|----------------------------------------------------------------------------------------------------|---------------------------------------|-----|--|--|--|
| Enter the business ID for your partner to let them work on your ad account. Your partner can find their business ID by going to the Business Info tab in Business Settings. |                                       |     |  |  |  |
| Role                                                                                                    | Select a role 💌                       |     |  |  |  |
| Business ID                                                                                                    | Partner's business ID                 |     |  |  |  |
| Connect your ad accou                                                                                                    | unt using a link instead. Cancel Conn | ect |  |  |  |

7. Click Connect.

Please note that there is a difference between adding a person and assigning a partner.

Assigning a partner — Will give the partner agency not employee access to your account. Use this option for adding an agency to your account.

*Adding people* — *Will assign the person as an employee of your company (inside your business manager account). Use this for adding other people inside of your company (coworkers).* 

8. Click Done to finish.